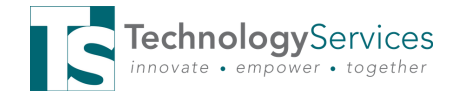

## Interactive Panels

QUICK START NEWSLETTER

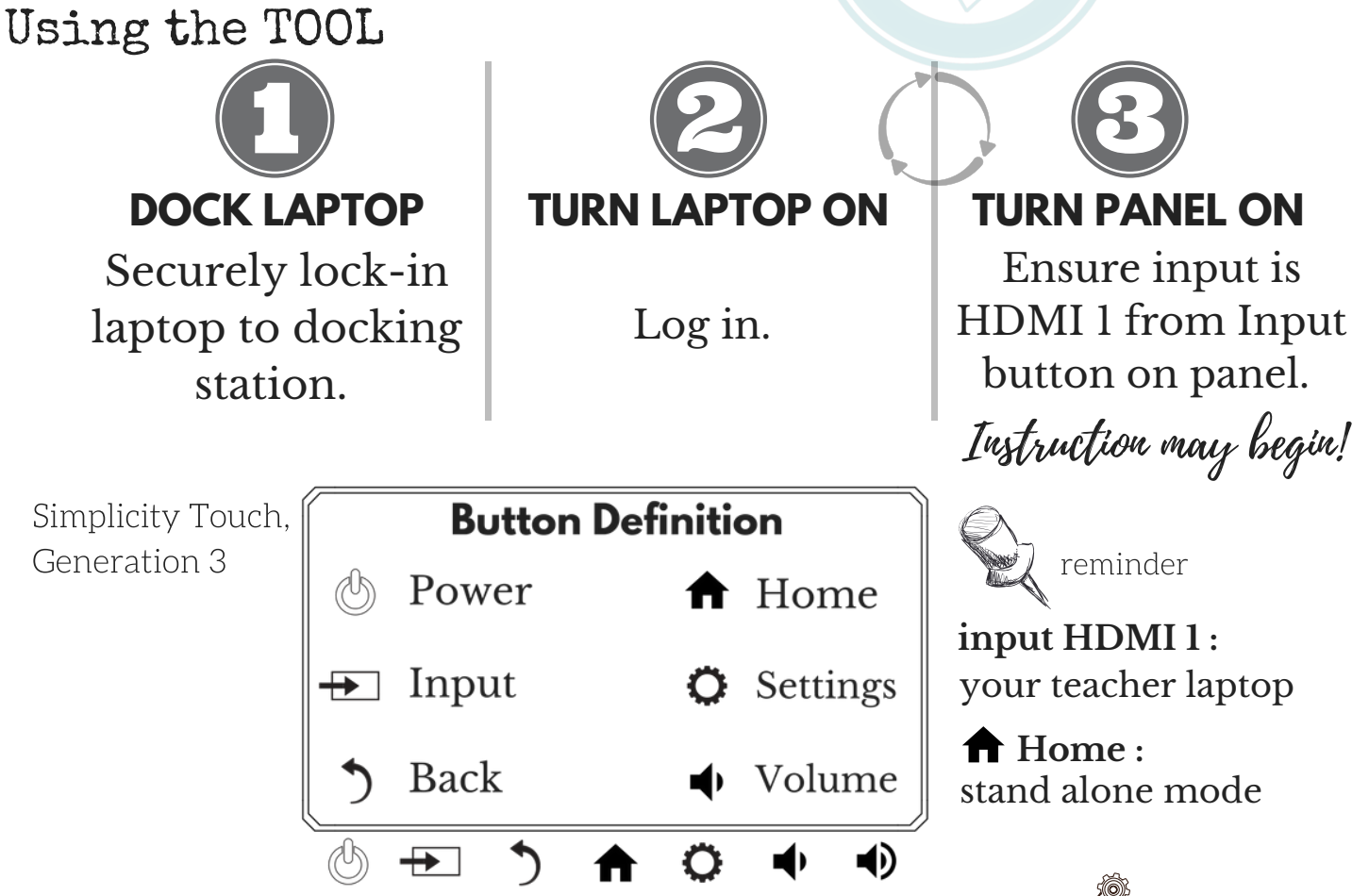

## Tips and Tricks

Panel installed on height adjustable wall mount. To adjust, press the middle top or middle bottom of panel in upwards/downwards motion. Do not adjust height by side handles.

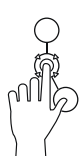

Using the remote, FREEZE button will freeze display. Pressing the button again will unfreeze display. Snowflake icon will appear in top left corner while in Freeze mode. Helpful for completing a task while not displaying to the classroom.

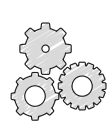

Panel is equipped with an annotation application. Swipe up on panel using two fingers from the bottom middle edge. Annotation floating icon appears. Tap icon to open annotation menu.

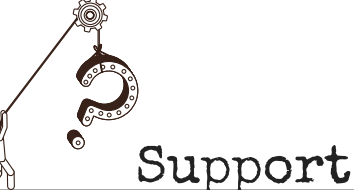

Instructional Technology

Contact your local TTIS for training.

www.cobbk12.org/ centraloffice/ InstructionalTechnology

## **Technical Support**

Enter a WEB HELP ticket. Triggers the appropriate resources to resolve issue in a timely resolution.

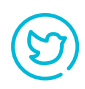

#interactivepanels #SimplicityTouch